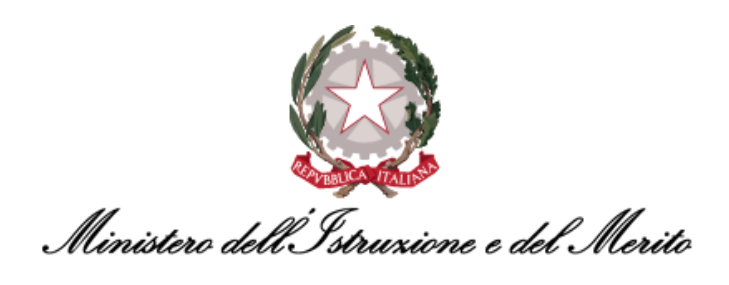

# NUOVO SISTEMA DI GESTIONE DEL PERSONALE AMMINISTRATIVO HR INFINITY

# GUIDA OPERATIVA BPM DI ATTIVAZIONE E CHIUSURA INCARICHI DIRIGENZIALI/REGGENZA PER SPECIALISTI HR CENTRALI

Versione 1.0

Data pubblicazione: 20/02/2025

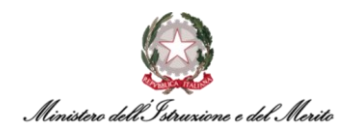

# INDICE

| 1.    | STORIA DEL DOCUMENTO                                   | 5  |
|-------|--------------------------------------------------------|----|
| 2.    | INTRODUZIONE                                           | 5  |
| 3.    | PROCESSI INCARICHI DIRIGENZIALI/REGGENZA               | 5  |
| 3.1.  | Attivazione Incarico Dirigenziale/Reggenza tramite BPM | 5  |
| 3.2.  | Chiusura Incarico Dirigenziale/Reggenza tramite BPM    | 17 |
| 3.2.1 | . Chiusura Incarico con Ripristino Rapporto di Lavoro  | 25 |
| 3.2.2 | . Chiusura Incarico con Cessazione del dipendente      | 28 |

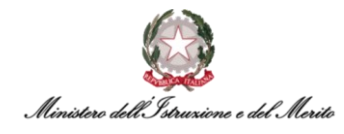

### **INDICE DELLE FIGURE**

| Figura 1 – Gestione dati – apertura area Desk Processi                                                                                                    | 5             |
|----------------------------------------------------------------------------------------------------|---------------|
| Figura 2 - Processi Incarichi Dirigenziali/Reggenza – Attiva Incarico Dirigenziale/Reggenza                                                                                                    | 6             |
| Figura 3 – Attiva Incarico Dirigenziale/Reggenza – Verifica presenza utente – campo Codice Fiscale                                                                                                    | 6             |
| Figura 4 - Attiva Incarico Dirigenziale/Reggenza - Verifica presenza utente - Avviso Utente censito in Anagra                                                                                                    | fica e tasto  |
| Salva                                                                                                    | 7             |
| Figura 5 - Attiva Incarico Dirigenziale/Reggenza – Parametri evento – compilazione dei campi e tasto Salva                                                                                                    | 7             |
| Figura 6 - Attiva Incarico Dirigenziale/Reggenza – Parametri evento - compilazione campi per utente già                                                                                                    | censito in    |
| Anagrafica                                                                                                    | 8             |
| Figura 7 – Attiva Incarico Dirigenziale/Reggenza – Parametri evento – compilazione campi per utente non                                                                                                    | presente in   |
| Anagrafica                                                                                                    | 9             |
| Figura 8 - Attiva Incarico Dirigenziale/Reggenza - Parametri evento - tasto Salva                                                                                                    | 9             |
| Figura 9 - Attiva Incarico Dirigenziale/Reggenza - Nuovo Incarico Dirigenziale - maschera di riepilogo                                                                                                    | 10            |
| Figura 10 - Attiva Incarico Dirigenziale/Reggenza - Nuovo Incarico Dirigenziale - pulsante Salta step BPM                                                                                                    | 10            |
| Figura 11 - Attiva Incarico Dirigenziale/Reggenza - Nuovo Incarico - conferma salto step BPM                                                                                                    | 10            |
| Figura 12 - Attiva Incarico Dirigenziale/Reggenza – Parametri evento – modifica compilazione campi per Salta                                                                                                    | a Step BPM    |
| e salvataggio                                                                                                    | . 11          |
| Figura 13 - Attiva Incarico Dirigenziale/Reggenza – Nuovo Incarico Dirigenziale - tasto Salva                                                                                                    | 12            |
| Figura 14 - Attiva Incarico Dirigenziale/Reggenza – Variazione organizzativa - Situazione attuale e Propo                                                                                                    | sta – tasto   |
| Aggiungi                                                                                                    | 12            |
| Figura 15 - Attiva Incarico Dirigenziale/Reggenza – Nuova Variazione Organizzativa - tasto Salva                                                                                                    | 12            |
| Figura 16 - Attiva Incarico Dirigenziale/Reggenza – Variazione organizzativa - tasto Conferma                                                                                                    | 13            |
| Figura 17 - Attiva Incarico Dirigenziale/Reggenza – creazione provvedimento di Incarico Dirigenziale                                                                                                    | 13            |
| Figura 18 - Attiva Incarico Dirigenziale/Reggenza – Altri Eventi - nuovo provvedimento e tasto Salva                                                                                                    | 14            |
| Figura 19 - Attiva Incarico Dirigenziale/Reggenza – messaggio finale Step Completato                                                                                                    | 14            |
| Figura 20 – Dossier anagrafico - ricerca dinendente                                                                                                    | 15            |
| Figura 21 – Dossier anagrafico - selezione del rannorto di lavoro - sezione Incarichi Dirigenza                                                                                                    | 15            |
| Figura 22 – Dossier anagrafico – sezione Incarichi Dirigenza - maschera Dettaglio Incarico                                                                                                    | 16            |
| Figura 23 – Gestione dati – apertura area Desk Processi                                                                                                    | 17            |
| Figura 24 – Processi Incarichi Dirigenziali/Reggenza - Chiusura Incarico Dirigenziale/Reggenza                                                                                                    | 17            |
| Figura 25 - Chiusura Incarico Dirigenziale/Reggenza - Ricerca dinendente e tasto Conferma                                                                                                    | -7            |
| Figura 26 - Chiusura Incarico Dirigenziale/Reggenza - selezione Incarico attivo e tasto Salva                                                                                                    | 18            |
| Figura 27 Chiusura Incarico Dirigenziale/Reggenza – modifica dati di Chiusura Incarico Dirigenziale                                                                                                    | 18            |
| Figura 28 Chiusura Incarico Dirigenziale/Reggenza - compilazione Termine Effettivo e tasto Salva                                                                                                    | 10            |
| Figura 29 - Chiusura Incarico Dirigenziale/Reggenza – modifica e salvataggio dati di Chiusura Incarico Dirigenziale/Reggenza – modifica e salvataggio dati di Chiusura Incarico Dirigenza – modifica e salvataggio dati di Chiusura Incarico Dirigenza – modifica e salvataggio dati di Chiusura Incarico Dirigenza – modifica e salvataggio dati di Chiusura Incarico Dirigenza – modifica e salvataggio dati di Chiusura Incarico Dirigenza – modifica e salvataggio dati di Chiusura Incarico Dirigenza – modifica e salvataggio dati di Chiusura – modifica e salvataggio dati di Chiusura – modifica e salvataggio dati di Chiusura – modifica e salvataggio dati di Chiusura – modifica e salvataggio dati di Chiusura – modifica e salvataggio dati d | 10 alciza     |
| Figura 30 Chiusura Incarico Dirigenziale/Reggenza - Cessazione Utente - campo Ultimo Giorno Servizio e                                                                                                    | tasto Salva   |
|                                                                                                    | 20            |
| Figura 21 - Chiusura Incarico Dirigenziale/Reggenza - maschera Rienilogo dati e tasto Salta sten RPM                                                                                                    | 20            |
| Figura 22 Chiusura Incarico Dirigenziale/Reggenza – conforma Salta Stop PDM                                                                                                    | 20            |
| Figura 32 - Chiusura Incarico Dirigenziale/Reggenza - modifica Chiusura Incarico o tacto Salva                                                                                                    | 21            |
| Figura 35 - Chiusura Incarico Dirigenziale/Reggenza – modera Pionilogo dati e testo Salva                                                                                                    | 21            |
| Figura 34 - Chiusura Incarico Dirigenziale/Reggenza – grazziene proviedimente di Coscazione – Disporta Sì                                                                                                    | a pulcanto    |
| Figura 55 - Chiusura incarico Dirigenziale/Reggenza – creazione provvedimento di Cessazione – Risposta Si                                                                                                    |               |
| Completa                                                                                                    | 22            |
| Figura 30 - Chiusura Incarico Dirigenziale/Reggenza – Ann Eventi – Indovo Provvedimento e tasto Salva                                                                                                    | 22            |
| Figura 37 - Chiusura Incarico Dirigenziale/Reggenza – domanda per creazione Provvedimento                                                                                                    | 23            |
| Figura 38 - Chiusura incarico Dirigenziale/Reggenza - creazione Provvedimento - Risposta Si e ca                                                                                                    | ampo ripo     |
| Provvedimento                                                                                                    | 23            |
| rigura 39 - Chiusura Incarico Dirigenziale/Reggenza – Opzione creazione Provvedimento - tasto Salva                                                                                                    | 23            |
| rigura 40 - Chiusura Incarico Dirigenziale/Reggenza - Aitri Eventi – NUOVO Provvedimento e tasto Salva                                                                                                    | 24<br>Ioto 25 |
| rigura 41 – Chiusura incarico Dirigenziale/ Reggenza – Risposta per Ripristino RoL o Cessazione - tasto Comp                                                                                                    | ieta 25       |
| rigura 42 - Chiusura Incarico Dirigenziale/Reggenza - maschera Riepilogo dati dipendente - tasti Salva e Salti                                                                                                    | a step BPIM   |
| Figure 42. Chiveren la serie Diviser i la (Dessenante en la Maria i la Maria i la Maria                                                                                                    | 25            |
| Figura 43 - Uniusura Incarico Dirigenziale/Reggenza - maschera Variazione organizzativa e tasto Aggiungi                                                                                                    | 26            |

Ministere dell'Istruzione e del Merite

| Figura 44 - Chiusura Incarico Dirigenziale/Reggenza - maschera Nuova Variazione organizzativa e tasto Salva        | 26 |
|----------------------------------------------------------------------------------------------------|----|
| Figura 45 - Chiusura Incarico Dirigenziale/Reggenza - maschera Variazione organizzativa e tasto Conferma           | 27 |
| Figura 46 - Chiusura Incarico Dirigenziale/Reggenza - messaggio finale Step Completato                             | 27 |
| Figura 47 - Chiusura Incarico Dirigenziale/Reggenza – Risposta No per Cessazione - tasto Completa                  | 28 |
| Figura 48 - Chiusura Incarico Dirigenziale con Cessazione – Storicizzazione Cessazione - tasto Salva               | 28 |
| Figura 49 - Chiusura Incarico Dirigenziale/Reggenza - Riepilogo dati e Storicizzazione Stato Cessato - tasto Salva | 29 |
| Figura 50 - Chiusura Incarico Dirigenziale/Reggenza - messaggio finale Step Completato                             | 29 |
|                                                                                                    |    |

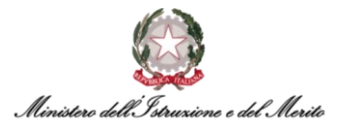

### **1. STORIA DEL DOCUMENTO**

| Versione | Cambiamenti rispetto alla versione precedente | Data<br>emissione |
|----------|-----------------------------------------------|-------------------|
| 1.0      | Nascita del Documento                         | 20/02/2025        |

Tabella 1 - Tabella delle versioni del documento

# 2. INTRODUZIONE

Lo scopo del presente documento è quello di fornire un valido strumento di supporto agli utilizzatori dell'applicativo HR Infinity, identificato nel portale SIDI con il nome *Nuovo Sistema di Gestione del Personale Amministrativo*.

La Guida Operativa è specifica per gli utenti con ruolo di *Specialista HR Centrale* in fase di utilizzo dei **BPM** inerenti ai **Processi di Incarichi Dirigenziali** e **di Reggenza** del personale amministrativo.

In particolare, sono previsti:

- Il BPM per l'<u>Attivazione</u> di un Incarico Dirigenziale o di Reggenza, che può essere avviato sia nel caso in cui il soggetto interessato risulti già presente in Anagrafica, sia nel caso in cui debba essere registrato all'interno del Sistema. In questa seconda ipotesi, prima di procedere con l'attivazione dell'Incarico Dirigenziale o di Reggenza, il sistema richiederà di indicare i dati principali riferiti al nuovo soggetto, che verrà inserito all'interno dell'anagrafica del Sistema;
- Il BPM per la <u>Chiusura</u> dell'Incarico Dirigenziale o di Reggenza di un soggetto censito all'interno del Sistema e per il quale risulta attivo un Incarico.

## 3. PROCESSI INCARICHI DIRIGENZIALI/REGGENZA

#### 3.1. Attivazione Incarico Dirigenziale/Reggenza tramite BPM

Per accedere al BPM relativo all'Immissione in Ruolo è possibile entrare nell'area *Gestione Dati* e cliccare sui tre puntini che compaiono sulla barra di menù mostrata in Figura; a questo punto, cliccare su *Desk* all'interno della sezione *PROCESSI* per visualizzare l'area dedicata ai Processi BPM.

|       | Gestione dat        | i             |               |                     |                 |                |                       |          |
|-------|---------------------|---------------|---------------|---------------------|-----------------|----------------|-----------------------|----------|
|       | Anagrafici          | Contatti      | Reports       | Firma del Personale | Estrattore dati | Organizzazione |                       |          |
|       | -                   |               |               |                     |                 |                |                       | PROCESSI |
| Desk  | processi            |               |               |                     |                 | 1              | > Anagrafici          | Desk     |
| Nuovi | In corso            | Storico       |               |                     |                 |                | > Contatti            | Monitor  |
|       |                     |               |               |                     | X               |                | > Reports             |          |
| U     | tilizzare i link so | ttostanti per | avviare un ni | uovo processo:      |                 |                | > Firma del Personale |          |

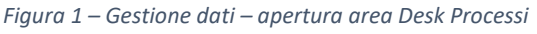

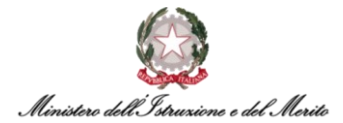

All'interno di quest'area è presente l'elenco dei BPM relativi ai **Processi di Incarichi Dirigenziali/Reggenza** sotto l'omonima scritta.Selezionare, quindi, il BPM **Attiva Incarico Dirigenziale/Reggenza – Step iniziale** per avviare il processo diretto all'attivazione dell'Incarico:

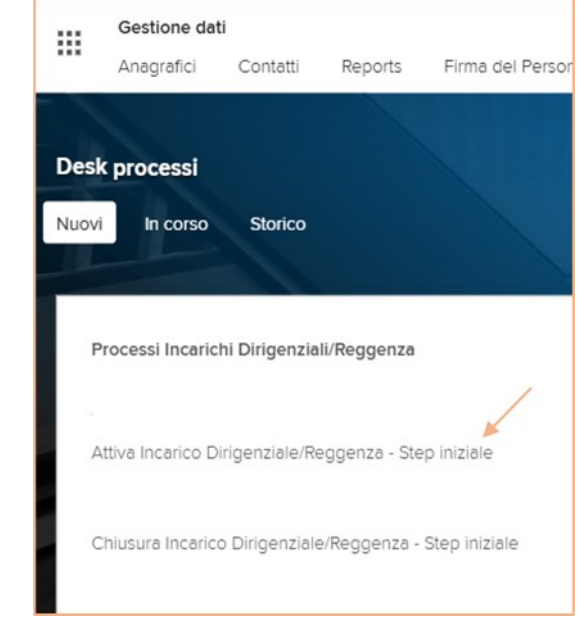

Figura 2 - Processi Incarichi Dirigenziali/Reggenza – Attiva Incarico Dirigenziale/Reggenza

A questo punto, il sistema mostrerà una maschera per *verificare la presenza o meno a sistemadell'Utente;* all'interno dell'apposito campo, quindi, inserire il **Codice Fiscale** del soggetto per il quale si intende attivare l'Incarico.

| Nuovo<br>Gestione evento |   |  | Salva | Annulla |
|--------------------------|---|--|-------|---------|
| Parametri evento         |   |  |       |         |
| Verifica presenza utente |   |  |       |         |
| Codice Fiscale           | * |  |       |         |
|                          |   |  |       |         |

Figura 3 – Attiva Incarico Dirigenziale/Reggenza – Verifica presenza utente – campo Codice Fiscale

Qualora il Codice Fiscale inserito corrisponda ad un <u>utente già censito in Anagrafica</u>, all'interno di un riquadro in basso comparirà un apposito messaggio di avviso, come mostrato nella Figura sottostante. Per procedere con la creazione dell'Incarico, cliccare quindi sul tasto **Salva** in alto a destra della schermata.

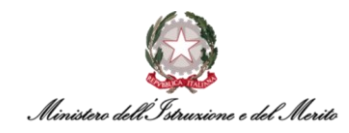

| Nuovo<br>Gestione evento                                 |                                        |                                    | K |   | Satva | Annulla |
|----------------------------------------------------------|----------------------------------------|------------------------------------|---|---|-------|---------|
| Parametri evento                                         |                                        |                                    |   | ^ | /     |         |
| Verifica presenza utente<br>Codice Fiscale<br>ATTENZIONE | Il codice fiscale inserito è di un ute | *<br>nte già censito in anagrafica |   |   |       |         |

Figura 4 - Attiva Incarico Dirigenziale/Reggenza - Verifica presenza utente - Avviso Utente censito in Anagrafica e tasto Salva

A questo punto si aprirà una nuova maschera in cui viene richiesta la compilazione di alcuni campi obbligatori relativi ai Parametri principali dell'Incarico da attivare; procedere quindi indicando il *Tipo di Incarico* (scegliendo tra le due opzioni *Dirigenziale* o *di Reggenza*), la data di *Inizio e Fine Incarico* e l'*Ufficio* di assegnazione. Infine, cliccare sul tasto *Salva* in alto a destra della schermata.

| ^ |  |
|---|--|
|   |  |
|   |  |
|   |  |
|   |  |
|   |  |
|   |  |
|   |  |

Figura 5 - Attiva Incarico Dirigenziale/Reggenza – Parametri evento – compilazione dei campi e tasto Salva

Nel caso in cui il Codice Fiscale inserito faccia riferimento ad un <u>Soggetto già censito</u> all'interno dell'Anagrafica del Sistema, questo verrà richiamato nella maschera di parametrizzazione, nella quale sarà possibile compilare i vari campi (quelli obbligatori saranno indicati con la presenza dell'asterisco) relativi al nuovo Incarico Dirigenziale/di Reggenza nonché al relativo Contratto.

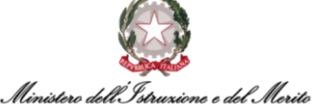

| Gestione evento                            |               |       |          |                        |                    |
|--------------------------------------------|---------------|-------|----------|------------------------|--------------------|
| arametri evento                            |               |       |          |                        |                    |
| Modifica Rapporto di Lavoro                |               |       |          |                        |                    |
| Nominativo                                 |               |       |          |                        |                    |
|                                            |               |       |          |                        |                    |
| Dati Contrattual                           |               |       |          |                        |                    |
| Tipo Rapporto                              | 1             |       |          | Tempo determinato o co | ontratto a termine |
| Tipo Persona                               | 000001        |       |          | Dirigente              |                    |
| Data Scadenza T.D                          | 13-01-        | 2028  |          |                        |                    |
| Tipo Part-Time                             | 0             |       |          | No                     |                    |
| Arec                                       | 00-GN         | *     |          | Generico               |                    |
| Ing Economico                              | GN            | *     |          | Generico               |                    |
| Famig. Professionale-Tipologia<br>Incarico | GN            | *     |          | Generico               |                    |
| Tipologia Contratto                        | 000001        | *     |          | Contratto che accede a | ll'incarico        |
| Stato Giuridico                            | 1             |       |          | IN RUOLO               |                    |
| Decorrenza Giuridica                       |               |       | Ē        |                        |                    |
| Decorrenza Economica                       |               |       |          |                        |                    |
| Ruolo                                      |               |       |          |                        |                    |
| Lavord                                     |               |       |          |                        |                    |
| Sottoscrizione Contratto                   | 10-01-        | 2025* |          |                        |                    |
| Inizio Contratto                           | 13-01-        | 2025* | Ē        |                        |                    |
| Fine Contratto                             | 13-01-        | 2028  |          |                        |                    |
| N. Reg UCE                                 |               |       |          |                        |                    |
| Data Reg. UCE                              |               |       |          |                        |                    |
| Tipo Incarico                              | 000001        |       |          | Incarico Dirigenziale  |                    |
|                                            | Incarico      |       |          |                        |                    |
| Caratterizzazion                           | e Incarico*   | Com   | nma 5    | bis (Amministrativo)   | ~                  |
| P                                          | rovenienza    | Funz  | zionari  | o Istruzione           | ~                  |
| Data Conferimen                            | to Incarico   | 10    | -01-20   | 25                     |                    |
| Co                                         | nferito con   | DCD   | ) - Dec  | reto Capo Dipartimento | · ·                |
| Decorrer                                   | za Incarico   | 13    | 8-01-20  | 25                     |                    |
| Scader                                     | za Incarico   | 13    | 3-01-20  | 28                     |                    |
| Data Registra                              | zione CDC     |       |          |                        |                    |
| Termi                                      | ne Effettivo  |       |          |                        |                    |
| Estremi Registra                           | zione CDC     |       |          |                        |                    |
| Oggetto d                                  | ell\fincarico | Ogge  | etto Inc | tarico                 |                    |
|                                            | N Passalla    |       |          |                        |                    |
|                                            | N.Raccoită    |       |          |                        |                    |
|                                            | 1 Million in  | 0000  | 20222    | 54 Secreteria          | del Direttore      |

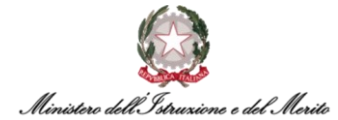

Se, invece, il Codice Fiscale indicato nello step iniziale non fa riferimento a <u>nessun Soggetto presente</u> <u>in Anagrafica</u>, nella maschera successiva verrà richiesto l'inserimento delle informazioni principali relative al **Nuovo Soggetto** ed il **Rapporto di Lavoro**, in modo da censirlo all'intero dal sistema e poter procedere con l'attivazione dell'Incarico.

| tione evento               |        |                                         |  |
|----------------------------|--------|-----------------------------------------|--|
| metri evento               |        |                                         |  |
| Incarico Dirigenziale      |        |                                         |  |
| Definizione Nuovo Soggetto |        |                                         |  |
| Nome                       |        | *                                       |  |
| Cognome                    |        | *                                       |  |
| Stato civile               | 00     | Non comunicato                          |  |
| Titolo oporifico           |        |                                         |  |
| Freed Ground               |        |                                         |  |
| Sesso                      | -      | •                                       |  |
| Data di nascita            |        |                                         |  |
| Stato di nascita           | п *    | ITALIA                                  |  |
| Citt di nascita            | *      |                                         |  |
| Tipo soggetto              | DIPEND | Dipendente                              |  |
| Definizione Nuovo Rapporto |        |                                         |  |
| Cod Azienda/Ente           | 000001 | MINISTERO DELL' ISTRUZIONE E DEL MERITO |  |
| Assunzione                 | *      |                                         |  |
| Tipo Assunzione            | *      |                                         |  |
| Scadenza Prova             |        |                                         |  |
| Tipo Rapporto              | 1      | Tempo determinato o contratto a termine |  |
| Natura del Rapporto        | 00     | Lavoro dipendente                       |  |
| Tino Persona               |        |                                         |  |

Figura 7 – Attiva Incarico Dirigenziale/Reggenza – Parametri evento – compilazione campi per utente non presente in Anagrafica

Una volta compilati tutti i campi obbligatori relativi ai Parametri dell'evento, bisogna cliccare sull'apposito tasto "Salva" in alto a destra per procedere con lo step successivo.

| Nuovo<br>Gestione evento    |            |                 |                           | K | , | Salva |
|-----------------------------|------------|-----------------|---------------------------|---|---|-------|
| Parametri evento            |            |                 |                           |   | / |       |
| Modifica Rapporto di Lavoro |            |                 |                           |   |   |       |
| Nominativo                  |            |                 |                           |   |   |       |
|                             |            |                 | -                         |   |   |       |
| Dati Contrattuali           |            |                 |                           |   |   |       |
| Tipo Rapporto               | 1          | Tempo determina | ato o contratto a termine |   |   |       |
| Tipo Persona                | 000001     | Dirigente       |                           |   |   |       |
| Data Scadenza T.D.          | 13-01-2028 |                 |                           |   |   |       |

Figura 8 - Attiva Incarico Dirigenziale/Reggenza - Parametri evento - tasto Salva

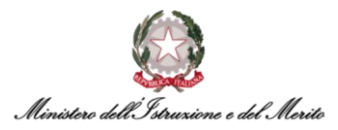

Nella maschera successiva verrà visualizzato l'*Incarico Dirigenziale* (o *di Reggenza*) appena creato con il riepilogo delle relative informazioni.

| Salva | A     | Annulla  | Salta st                    | IP BPM        |                                     |                            |                                                  |                     |                   |                        |                           | Storicizza               | 13-01-2025  | ; 🗇       | 13-01-2025      |
|-------|-------|----------|-----------------------------|---------------|-------------------------------------|----------------------------|--------------------------------------------------|---------------------|-------------------|------------------------|---------------------------|--------------------------|-------------|-----------|-----------------|
| ¢.    | +     | canco    | Dirigenziale<br>Data inizio | Data fine     | Caratterizzazione Incarico          | Data conferimento incarico | Conferito Con*                                   | Decorrenza Incarico | Scadenza Incarico | Data Registrazione CdC | Estremi Registrazione Cde | Oggetto<br>dell'Incarico | N. Raccolta | Ufficio*  |                 |
|       | o     | 8        | 01-01-1800                  | 31-12-2999    | Comma 5 bis (Amministrativo)        | 10-01-2025                 | DCD - Decreto Capo Dipartimento                  | 13-01-2025          | 13-01-2028        |                        |                           |                          |             | Segreteri | s del Direttore |
| Dati  | organ | nico     |                             |               |                                     |                            |                                                  |                     |                   |                        |                           |                          |             |           | ,               |
|       |       |          | Tipo r                      | apporto Tr    | empo determinato o contratto a terr | nine 🗸 🗸                   | Scodenza T.D. 13-01-                             | 2028                |                   |                        |                           |                          |             |           |                 |
|       |       |          | F                           | ort-time N    | lo                                  | ~                          |                                                  |                     |                   |                        |                           |                          |             |           |                 |
|       |       |          | Fine C                      | ontratio 13-0 | 01-2028                             |                            |                                                  |                     |                   |                        |                           |                          |             |           |                 |
| Dati  | trutt | turali/c | contrattuali                |               |                                     |                            |                                                  |                     |                   |                        |                           |                          |             |           |                 |
|       |       |          |                             | Area Ger      | nerico                              |                            |                                                  |                     |                   |                        |                           |                          |             |           |                 |
|       | F     | Fascia I | Economica -                 | incarico Ger  | nerico                              |                            | Famig. Professionale-Tipologia<br>Incarico Gener | ico                 |                   | · ·                    |                           |                          |             |           |                 |
|       |       |          | м                           | ansione Inca  | arico Dirigenziale                  |                            |                                                  |                     |                   |                        |                           |                          |             |           |                 |

Figura 9 - Attiva Incarico Dirigenziale/Reggenza - Nuovo Incarico Dirigenziale - maschera di riepilogo

Qualora si riscontrino eventuali errori commessi durante lo step precedente o, più in generale, si intenda effettuare variazioni dei Parametri dell'evento, è possibile cliccare sulla voce **Salta step BPM** presente in alto a sinistra in modo da tornare indietro senza salvare la scheda.

| s | alva<br>Nuov | An<br>o Inca | inulla<br>arico | Diriger        | ilta step<br>nziale | BPM                             |                                  |                                       |                        |                      |
|---|--------------|--------------|-----------------|----------------|---------------------|---------------------------------|----------------------------------|---------------------------------------|------------------------|----------------------|
|   | ¢            | +            |                 | Data<br>inizio | Data<br>fine        | Caratterizzazione<br>Incarico   | Data<br>conferimento<br>incarico | Conferito Con*                        | Decorrenza<br>Incarico | Scadenza<br>Incarico |
|   |              | 0            | Û               | 01-01-<br>1800 | 31-12-<br>2999      | Comma 5 bis<br>(Amministrativo) | 10-01-2025                       | DCD - Decreto<br>Capo<br>Dipartimento | 13-01-2025             | 13-01-2028           |

Figura 10 - Attiva Incarico Dirigenziale/Reggenza - Nuovo Incarico Dirigenziale - pulsante Salta step BPM

Cliccando sul pulsante *Salta step BPM*, il sistema riporta un messaggio con cui viene richiesta la conferma prima di tornare alla scheda precedente, per cui su può cliccare su OK se si intende rivedere i dati anziché procedere al salvataggio definitivo dell'Incarico.

| hrinfinitycoll.pubblica.istruzione.it dice            |       |
|-------------------------------------------------------|-------|
| Confermi il salto dello step senza salvare la scheda? |       |
| ОК Али                                                | nulla |

Figura 11 - Attiva Incarico Dirigenziale/Reggenza - Nuovo Incarico - conferma salto step BPM

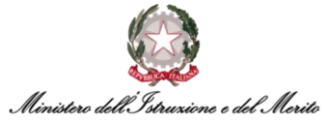

Confermando il salto dello step, quindi, il sistema rimanderà alla maschera precedente con la possibilità di modificare i Parametri relativo all'Incarico, i quali verranno visualizzati nella schermata in base alla compilazione effettuata in precedenza. Una volta verificata la compilazione ed effettuate eventuali modifiche, cliccare nuovamente sul tasto *Salva* in alto a destra.

| Modifica<br>Gestione evento                |             |                                         | Salva Annulla |
|--------------------------------------------|-------------|-----------------------------------------|---------------|
| Parametri evento                           |             |                                         |               |
| Modifica Rapporto di Lavoro                |             |                                         |               |
| Nominativo                                 | (           |                                         |               |
|                                            |             |                                         |               |
| Dati Contrattuali                          |             |                                         |               |
| Tipo Rapporto                              | 1           | Tempo determinato o contratto a termine |               |
| Tipo Persona                               | 000001      | Dirigente                               |               |
| Data Scadenza T.D.                         | 13-01-2028  |                                         |               |
| Tipo Part-Time                             | 0           | No                                      |               |
| Area                                       | 00-GN *     | Generico                                |               |
| Ing Economico                              | GN *        | Generico                                |               |
| Famig. Professionale-Tipologia<br>Incarico | GN *        | Generico                                |               |
| Tipologia Contratto                        | 000001 *    | Contratto che accede all'incarico       |               |
| Stato Giuridico                            | ſ           | IN RUOLO                                |               |
| Decorrenza Giuridica                       |             |                                         |               |
| Decorrenza Economica                       |             |                                         |               |
| Ruolo                                      |             |                                         |               |
| Lavoro                                     |             |                                         |               |
| Sottoscrizione Contratto                   | 10-01-2025* |                                         |               |
| Inizio Contratto                           | 13-01-2025* |                                         |               |
| Fine Contratto                             | 13-01-2028  |                                         |               |

Figura 12 - Attiva Incarico Dirigenziale/Reggenza – Parametri evento – modifica compilazione campi per Salta Step BPM e salvataggio

Tornando sulla maschera di riepilogo, è necessario cliccare sul pulsante *Salva* in alto a sinistra per procedere con il salvataggio dell'Incarico Dirigenziale.

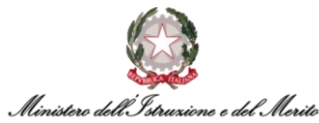

| Sah<br>N |        |     | nnulla | Dirigenziale | ep BPM      |                                    |               |                |                                 |                     |                   |
|----------|--------|-----|--------|--------------|-------------|------------------------------------|---------------|----------------|---------------------------------|---------------------|-------------------|
|          | ¢.     | +   |        | Data inizio  | Data fine   | Caratterizzazione Incarico         | Data conferir | mento incarico | Conferito Con*                  | Decorrenza Incarico | Scadenza Incarico |
|          |        | o   | Ê      | 01-01-1800   | 31-12-299   | 9 Comma 5 bis (Amministrativo)     | 10-01-2025    |                | DCD - Decreto Capo Dipartimento | 13-01-2025          | 13-01-2028        |
| D        | ati or | gan | ico    |              |             |                                    |               |                |                                 |                     |                   |
|          |        |     |        | Tipo r       | apporto     | Tempo determinato o contratto a te | rmine         | $\sim$         | Scadenza T.D. 13-0              | 1-2028              |                   |
|          |        |     |        | P            | art-time    | No                                 |               | $\sim$         |                                 |                     |                   |
|          |        |     |        | Fine C       | ontratto 13 | 01-2028                            |               |                |                                 |                     |                   |

Figura 13 - Attiva Incarico Dirigenziale/Reggenza – Nuovo Incarico Dirigenziale - tasto Salva

Dopo il salvataggio, apparirà una schermata in cui viene riepilogata la *Variazione organizzativa*, divisa in due sezioni distinte: la *Situazione Attuale* del soggetto e quella *Proposta*. In quest'ultima è possibile aggiungere il nuovo Incarico cliccando sul pulsante *Aggiungi* in alto a destra.

| Variazione organizzativ | 8                                                     |            |      |        |       |        |            | Conferma Aggiungi |
|-------------------------|-------------------------------------------------------|------------|------|--------|-------|--------|------------|-------------------|
| Situazione attuale      |                                                       |            |      |        |       |        |            |                   |
| 0                       | Collocazione organizzativa                            | Ruolo      |      |        | Liv.  | % Occ. | Dt inizio  | Dt fine           |
| ,O collabora            | tore DGCS-UFI: Affari generali e monitoraggio         | Dipendente |      |        |       | 100    | 19-08-2024 | 31-12-2999        |
|                         |                                                       |            |      |        |       |        |            |                   |
|                         |                                                       |            |      |        |       |        |            |                   |
| Proposta                |                                                       |            |      |        |       |        |            |                   |
| 0                       | Collocazione organizzativa                            | Ruolo      | Liv. | % Occ. | Dt in | izio   | Dt fine    | Ultima variazione |
| P 0 8 0                 | ollaboratore DGCS-UFI: Allari generali e monitoraggio | Dipendente |      | 100    | 19-00 | 3-2024 | 31-12-2999 |                   |
|                         |                                                       |            |      |        |       |        |            |                   |

Figura 14 - Attiva Incarico Dirigenziale/Reggenza – Variazione organizzativa - Situazione attuale e Proposta – tasto Aggiungi

A questo punto si aprirà una maschera in cui è possibile definire la situazione del soggetto, in base al nuovo Incarico creato. Una volta terminata la compilazione dei vari campi, cliccare sul tasto **Salva** in alto a destra.

| Variazione organizzativa |              |                 |               | Salva      | Annulla | нер |
|--------------------------|--------------|-----------------|---------------|------------|---------|-----|
| Proposta per             |              |                 |               |            |         | ^   |
| Cod azienda/Ente         | 000000       | Azienda di base |               |            |         |     |
| Cod soggetto             |              |                 |               |            |         |     |
| Cognome / Nome           |              |                 |               |            |         |     |
| Definizione              |              |                 |               |            |         | ~   |
| Tipologia soggetto       | Responsabile | ~               |               |            |         |     |
| Cod elemento             | 0000022364*  | RM              |               |            |         |     |
| Validità elemento        | 02-09-2024   | 31-12-2999      |               |            |         |     |
| Dati del soggetto        |              |                 |               |            |         | ~   |
| Inizio validità          | 13-01-2025   |                 | Fine validità | 31-01-2028 |         |     |
| % occupazione            | 100,00       |                 |               |            |         |     |
| Ruolo                    | 000000001*   | Capo Ufficio    |               |            |         |     |
| Liv.                     | 1            |                 | Ad interim    |            |         |     |
| Dati aggiuntivi          |              |                 |               |            |         | ^   |
| Cod motivo spostamento   |              |                 |               |            |         |     |
| Note                     |              |                 |               |            |         |     |

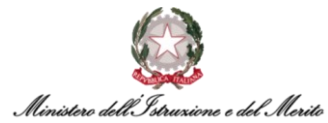

Infine, si può procedere con il salvataggio definitivo cliccando sul pulsante di **Conferma** presente in alto a destra all'interno della maschera di riepilogo della Variazione organizzativa.

| Variazione | e organizzativa                                        |   | /          | 1             | TT   | 4      |               |            | onferma Aggiungi |
|------------|--------------------------------------------------------|---|------------|---------------|------|--------|---------------|------------|------------------|
| Situazion  | ne attuale                                             |   |            |               |      |        |               |            |                  |
| \$         | Collocazione organizzativa                             | 1 | Ruolo      |               | Liv. | % Occ. | Dt inizio     | Dt fine    |                  |
| Q          | collaboratore DGCS-UFI: Affari generali e monitoraggio | 1 | Dipendente |               |      | 100    | 19-08-2024    | 31-12-2999 |                  |
|            |                                                        |   |            |               |      |        |               |            |                  |
|            | Figure 1C Atting to                                    |   | -inla /Da  | ananan Maular |      |        | tium trata Ca |            |                  |

Figura 16 - Attiva Incarico Dirigenziale/Reggenza – Variazione organizzativa - tasto Conferma

Nella maschera successiva, come verifica definitiva del sistema, è necessario rispondere alla domanda posta selezionando l'opzione desiderata all'interno del menu a tendina indicato in Figura, al fine di procedere o meno con la creazione di un provvedimento per l'Incarico appena creato. Dopodiché, cliccare in alto a destra sull'icona accanto a "Completa" per procedere.

| Istruzioni C Esegui C Informazioni                             | Completa |
|----------------------------------------------------------------|----------|
| INFORMAZIONI                                                   |          |
| DOMANDA                                                        | RISPOSTA |
| Attenzione!                                                    | Si 🗸     |
| È necessario creare un provvedimento di Incarico Dirigenziale? |          |
| COMMENTO                                                       |          |
|                                                                |          |

Figura 17 - Attiva Incarico Dirigenziale/Reggenza – creazione provvedimento di Incarico Dirigenziale

Qualora sia stata selezionata la Risposta "Sì" per la creazione del Provvedimento, nella maschera seguente verrà visualizzato il nuovo Provvedimento relativo all'Incarico.

Si precisa che, qualora al soggetto siano correlati diversi Provvedimenti, all'interno della tabella della sezione **Definizione** è necessario selezionare il Provvedimento di interesse al fine di poter visualizzare, nelle sezioni sottostanti, le informazioni di dettaglio relative all'Incarico appena creato. Per terminare il processo, cliccare sul tasto Salva in alto a destra.

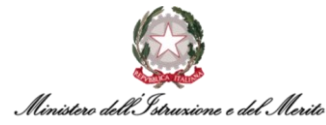

| Modifica<br>Altri eventi |                                             |                          |                           |             |             | Salva | Annulla | Post-In      |
|--------------------------|---------------------------------------------|--------------------------|---------------------------|-------------|-------------|-------|---------|--------------|
| Altri Eventi             |                                             |                          |                           |             |             |       |         |              |
| Ultima variazione        |                                             |                          |                           |             |             |       |         |              |
| Definizione              |                                             |                          |                           |             |             |       |         |              |
| Tipo Provvedim           | ento                                        | 🗘 Inizio                 | 🗘 Fine                    | 🔷 Nº Giorni | 🗘 Richiesta |       | Cance   | ella allegat |
| 000000005                | CIL - Contratto individuale di lavor        | 13-04-2023               |                           | 0           | 0,00        |       | Î       |              |
| 000000006                | DCD - Decreto Capo Dipartimento             | 13-01-2025               |                           | 0           | 0,00        |       | Î       |              |
|                          |                                             |                          |                           |             |             |       |         |              |
| Dettaglio evento<br>Note | rrere dal 13-01-2025 viene assegnato l'inci | arico dirigenziale press | o l'ufficio Segreteria de | I Direttore |             |       |         |              |

Figura 18 - Attiva Incarico Dirigenziale/Reggenza – Altri Eventi - nuovo provvedimento e tasto Salva

A questo punto, la nuova maschera mostrerà un messaggio finale che indica il completamento dello Step.

| Provvedimento Incarico Diri | genziale completato |               |          | Attiva Inc.Dirig/Regg. |
|-----------------------------|---------------------|---------------|----------|------------------------|
| [Istruzioni]                |                     |               |          |                        |
| Istruzioni                  | Esegui              | Informazioni  | Completa |                        |
|                             |                     | $\checkmark$  |          |                        |
|                             | Ste                 | ep completato |          |                        |
|                             |                     |               |          |                        |

Figura 19 - Attiva Incarico Dirigenziale/Reggenza – messaggio finale Step Completato

Si precisa che il nuovo Incarico Dirigenziale/Reggenza creato tramite il processo BPM verrà automaticamente riportato all'interno del **Dossier Anagrafico** dell'utente interessato, il quale può essere consultato nella apposita area **Gestione Risorse Umane**→**Dossier Anagrafico** e ricercando il soggetto.

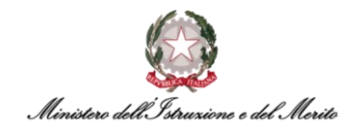

| ne                |                        | Dipendent                       | i                                                               |
|-------------------|------------------------|---------------------------------|-----------------------------------------------------------------|
|                   |                        | In forza                        | alla data di riferimento                                        |
| ente Nominativo I | Natura rapporto        | Area                            | Fascia Economica -<br>Incarico                                  |
| Ę                 | Lavoro 🗐               | Generico                        | Generico                                                        |
| e                 | e<br>ente Nominativo I | ente Nominativo Natura rapporto | e Dipendent<br>In forza<br>ente Nominativo Natura rapporto Area |

Figura 20 – Dossier anagrafico - ricerca dipendente

Una volta selezionata l'anagrafica di interesse e aperta la sezione relativa agli Incarichi, l'Incarico in questione sarà visualizzato nella sottosezione Incarichi Dirigenza o Incarichi di Reggenza a seconda del tipo di Incarico creato.

| MINISTERO DELL' ISTRU   | MINISTERO DELL'ISTRUZIONE E DEL MERITO  |                                            |                                                                 |                          |  |  |  |  |  |
|-------------------------|-----------------------------------------|--------------------------------------------|-----------------------------------------------------------------|--------------------------|--|--|--|--|--|
|                         | Matricola generale                      | Città di nascita<br>CECCANO                | Provincia di nascita<br>FR                                      | Data di nascita          |  |  |  |  |  |
| (                       | Titolo di studio (Prevalente)           | Stato civile<br>Non comunicato             | Codice fiscale                                                  | Area<br>Generico         |  |  |  |  |  |
|                         | Fascia Economica - Incarico<br>Generico | Famig. Professionale-Tipologia<br>Generico | Unità organizzativa<br>DGCS-UFI: Affari generali e monitoraggio |                          |  |  |  |  |  |
| Selezione del rapporto  | o di lavoro                             |                                            |                                                                 |                          |  |  |  |  |  |
| Incarichi Dirigenza Inc | carichi di Reggenza                     |                                            |                                                                 |                          |  |  |  |  |  |
| ¢ + Decorr              | enza Incarico                           | Scadenza Incarico                          | Termine Effettivo                                               | Ufficio*                 |  |  |  |  |  |
| 13-01-20                | 025                                     | 13-01-2028                                 |                                                                 | Segreteria del Direttore |  |  |  |  |  |
|                         |                                         |                                            |                                                                 |                          |  |  |  |  |  |
|                         |                                         |                                            |                                                                 |                          |  |  |  |  |  |

Figura 21 – Dossier anagrafico - selezione del rapporto di lavoro - sezione Incarichi Dirigenza

Cliccando sull'apposito record si aprirà una maschera in cui sarà riportato il **Dettaglio** dell'Incarico così come definito durante il processo BPM.

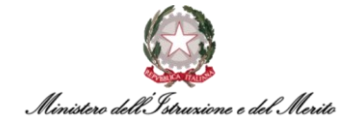

| Dettaglio                       |  |   | Salva A |
|---------------------------------|--|---|---------|
| Data inizio                     |  |   |         |
| 01-01-1800 *                    |  |   |         |
| Data fine                       |  |   |         |
| 31-12-2999 *                    |  |   |         |
| Caratterizzazione Incarico      |  |   |         |
| Comma 5 bis (Amministrativo)    |  |   |         |
| Provenienza                     |  |   |         |
| Funzionario Istruzione 🗸        |  |   |         |
| Data conferimento incarico      |  |   |         |
| 10-01-2025 *                    |  |   |         |
| Confecto Con"                   |  |   |         |
| DCD - Decreto Cano Dipartimento |  |   |         |
| Decorrenza locarico             |  |   |         |
| 13-01-2025 *                    |  |   |         |
|                                 |  |   |         |
| scadenza Incanco                |  |   |         |
| 13-01-2028                      |  |   |         |
| Data Registrazione CdC          |  |   |         |
|                                 |  |   |         |
| Termine Effettivo               |  |   |         |
|                                 |  |   |         |
| Estremi Registrazione Cdc       |  |   |         |
| •                               |  |   |         |
| Oggetto dell'Incarico           |  |   |         |
| Oggetto Incarico                |  | * |         |
|                                 |  |   |         |
| N. Raccolta                     |  |   |         |
|                                 |  |   |         |
| Ufficio*                        |  |   |         |
| wither a                        |  |   |         |

Figura 22 – Dossier anagrafico – sezione Incarichi Dirigenza - maschera Dettaglio Incarico

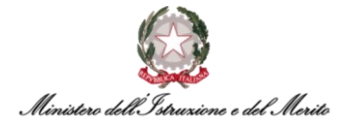

#### 3.2. Chiusura Incarico Dirigenziale/Reggenza tramite BPM

Per accedere al BPM relativo all'Immissione in Ruolo è possibile entrare nell'area *Gestione Dati* e cliccare sui tre puntini che compaiono sulla barra di menù mostrata in Figura; a questo punto, cliccare su *Desk* all'interno della sezione *PROCESSI* per visualizzare l'area dedicata ai Processi BPM.

|       | Gestione dati      | Contatti      | Reports       | Firma del Personale | Estrattore dati | Organizzazione | K                       |                  |
|-------|--------------------|---------------|---------------|---------------------|-----------------|----------------|-------------------------|------------------|
| Desk  | processi           | Conditi       | Reports       |                     | Estatione dat   | Sigure 202000  | IMPOSTAZIONI            | PROCESSI<br>Desk |
| Nuovi | In corso           | Storico       |               |                     |                 |                | > Contatti<br>> Reports | Monitor          |
| Uł    | ilizzare i link sc | ttostanti per | avviare un ni | uovo processo:      |                 |                | > Firma del Personale   |                  |

Figura 23 – Gestione dati – apertura area Desk Processi

All'interno dell'area Processi è presente l'elenco dei BPM relativi ai **Processi di Incarichi Dirigenziali/Reggenza** sotto l'omonima scritta. Selezionare quindi il BPM **Chiusura Incarico Dirigenziale/Reggenza – Step iniziale** per avviare il processo diretto alla chiusura dell'Incarico.

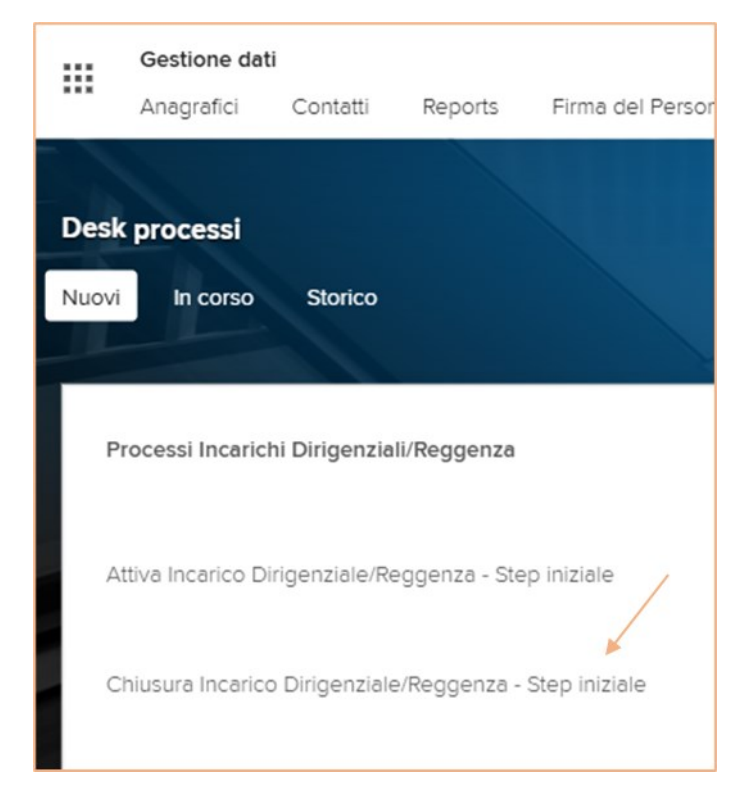

Figura 24 – Processi Incarichi Dirigenziali/Reggenza - Chiusura Incarico Dirigenziale/Reggenza

A questo punto, il sistema mostrerà una maschera per la *selezione dell'Utente* all'interno della quale è possibile ricercare il soggetto interessato filtrando per cognome o nome e avviando la *Ricerca* cliccando sull'apposito tasto. Dopo aver selezionato il record relativo al soggetto interessato, cliccare sul tasto *Salva* in alto a destra della schermata.

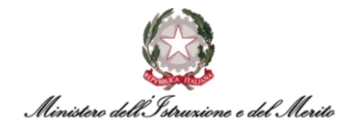

| Identifica  | izione rappo | rto di lavoro |         | ALL. |             |                 | Conferma Annula        |
|-------------|--------------|---------------|---------|------|-------------|-----------------|------------------------|
| Filtro (cog | nome o nome) |               |         |      |             |                 |                        |
|             | Rapporti     | In forza      | ~       |      | Ricerca     |                 |                        |
| E<br>+      | Azienda      | Dipendente    | Cognome | Nome | Cod fiscale | Data assunzione | Ultimo Giorno Servizio |
| 0 2         | 000001       |               |         |      |             | 13-04-2023      | 31-12-2999             |

Figura 25 - Chiusura Incarico Dirigenziale/Reggenza - Ricerca dipendente e tasto Conferma

Nella maschera successiva sarà possibile selezionare l'Incarico attivo in riferimento all'utente selezionato per il quale si intende gestire la Chiusura: una volta specificato il *Tipo di Incarico* di riferimento selezionando l'opzione *Incarico Dirigenziale* o *Incarico di Reggenza* all'interno dell'apposito campo, è possibile cercare l'istanza di interesse cliccando sull'apposita lente del campo sottostante denominato *Istanza*.

A questo punto, cliccare sul tasto *Salva* in alto a destra della schermata per passare allo step successivo.

| Nuovo<br>Gestione evento       |                                          |   | 1 March      | X | K |   | Salva | Annulla |
|--------------------------------|------------------------------------------|---|--------------|---|---|---|-------|---------|
| Parametri evento               |                                          |   |              |   |   | ^ |       |         |
| Incarico Dirigenziale/Reggenza |                                          |   |              |   |   |   |       |         |
| Nominativo                     | MALGIA000001                             |   |              |   |   |   |       |         |
|                                |                                          |   |              |   |   |   |       |         |
| Tipo Incarico                  | Incarico Dirigenziale                    | ~ |              |   |   |   |       |         |
| Istanza                        | 0000022364                               | * | 9 13-01-2025 |   |   |   |       |         |
|                                |                                          |   | 13-01-2028   |   |   |   |       |         |
| Ufficio                        | DGCS-UFI: Affari generali e monitoraggio |   |              |   |   |   |       |         |

Figura 26 - Chiusura Incarico Dirigenziale/Reggenza - selezione Incarico attivo e tasto Salva

Nella schermata seguente viene riportato in tabella il record relativo all'Incarico selezionato con le relative informazioni inserite al momento di attivazione dell'Incarico. Cliccare sull'icona segnalata in Figura all'interno del record per procedere alla modifica dei dati relativi all'Incarico e alla rispettiva Chiusura.

| ialva | Annul   | a              |            |                              |                            |                                 |                     |                   |                        |                           | Stor                                 | cizza Valido dal  |          | 05-02-2025        |  |
|-------|---------|----------------|------------|------------------------------|----------------------------|---------------------------------|---------------------|-------------------|------------------------|---------------------------|--------------------------------------|-------------------|----------|-------------------|--|
| Chius | ra Inca | rico Dirigenzi | ale        |                              |                            |                                 |                     |                   |                        |                           |                                      |                   |          | ^                 |  |
| φ     | +       | Data inizio    | Data fine  | Caratterizzazione Incarico   | Data conferimento incarico | Conferito Con*                  | Decorrenza Incarico | Scadenza Incarico | Data Registrazione CdC | Estremi Registrazione Cdc | Oggetto<br>dell'Incarico N. Raccolta | Termine Effettivo | Ufficio* |                   |  |
|       | 1       | 01-01-1800     | 31-12-2999 | Comma 5 bis (Amministrativo) | 10-01-2025                 | DCD - Decreto Capo Dipartimento | 13-01-2025          | 13-01-2028        |                        |                           |                                      |                   | Segreter | ria del Direttore |  |
|       | ×       |                |            |                              |                            |                                 |                     |                   |                        |                           |                                      |                   |          |                   |  |

Figura 27 - - Chiusura Incarico Dirigenziale/Reggenza – modifica dati di Chiusura Incarico Dirigenziale

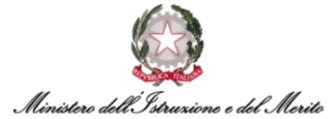

A questo punto, si aprirà una finestra in cui sono riportati dei campi relativi all'Incarico da cessare con la possibilità di modificare i valori inseriti, nonché di completare la scheda con le informazioni mancanti. In particolare, sarà necessario valorizzare il campo *Termine Effettivo* indicando la <u>data di chiusura effettiva dell'Incarico</u>. Una volta terminata la compilazione, cliccare sul tasto *Salva* in alto a destra.

| Chiusura Incarico Dirigenziale                             |                            | Salva Annulla |
|------------------------------------------------------------|----------------------------|---------------|
| Data inizio<br>01-01-1800                                  |                            |               |
| Data fine<br>31-12-2999 *                                  |                            |               |
| Caratterizzazione Incarico<br>Comma 5 bis (Amministrativo) |                            |               |
| Data conferimento incarico 10-01-2025                      |                            |               |
| Conferito Con* DCD - Decreto Capo Dipartimento 🗸           |                            |               |
| Decorrenza Incarico 13-01-2025                             |                            |               |
| Scadenza Incarico<br>13-01-2028                            |                            |               |
| Data Registrazione CdC                                     |                            |               |
| Estremi Registrazione Cdc                                  |                            |               |
| Oggetto dell'incarico<br>Oggetto Incarico                  |                            |               |
| N. Raccolta                                                |                            |               |
| Termine Effettivo<br>13-01-2026                            |                            |               |
| Ufficio* 0000022364                                        | , Segreteria del Direttore |               |

Figura 28 - - Chiusura Incarico Dirigenziale/Reggenza - compilazione Termine Effettivo e tasto Salva

Tornando sulla schermata con la tabella di Chiusura Incarico, dove le informazioni riportate risulteranno variate in funzione delle modifiche apportate, cliccare sul tasto **Salva** in alto sinistra per procedere.

| Se  | iva 🗛    | nula              |            |                              |                            |                                 |                     |                   |                        |                           | ٦                                    | Storicizza Valido | dal        | 05-02-2025    |
|-----|----------|-------------------|------------|------------------------------|----------------------------|---------------------------------|---------------------|-------------------|------------------------|---------------------------|--------------------------------------|-------------------|------------|---------------|
|     | Chiusura | ncarico Dirigenzi | ale        |                              |                            |                                 |                     |                   |                        |                           |                                      |                   |            | ~             |
|     | φ +      | Data inizio       | Data fine  | Caratterizzazione Incarico   | Data conferimento incarico | Conferito Con'                  | Decorrenza Incarico | Scadenza Incarico | Data Registrazione CdC | Estremi Registrazione Cdc | Oggetto<br>dell'Incarico N. Raccolta | Termine Effettivo | Ufficio*   |               |
|     | 0        | 01-01-1800        | 31-12-2999 | Comma 5 bis (Amministrativo) | 10-01-2025                 | DCD - Decreto Capo Dipartimento | 13-01-2025          | 13-01-2028        |                        |                           | Ē                                    | 13-01-2026        | Segreteria | del Direttore |
| L . |          |                   |            |                              |                            |                                 |                     |                   |                        |                           |                                      |                   |            |               |

Figura 29 - - Chiusura Incarico Dirigenziale/Reggenza – modifica e salvataggio dati di Chiusura Incarico Dirigenziale

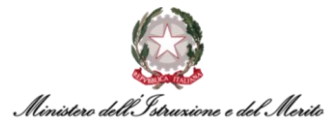

Nella maschera successiva vengono mostrati in visualizzazione i principali Parametri della **Cessazione Utente**: il *Nominativo* interessato, l'*Ultimo Giorno di Servizio* (che viene valorizzato in

| estione evento         |              |                                | Salva Anr |
|------------------------|--------------|--------------------------------|-----------|
| rametri evento         |              |                                | ~         |
| Cessazione Utente      |              |                                |           |
| Nominativo             | MALGIA000001 |                                |           |
| Ultimo Giorno Servizio | 13-01-2026   |                                |           |
| Tipo Corregiona        | 016          | Cessazione Anticipata Incarico |           |

Figura 30 - - Chiusura Incarico Dirigenziale/Reggenza - Cessazione Utente - campo Ultimo Giorno Servizio e tasto Salva

base a quanto precedentemente riportato nel campo *Termine Effettivo*) e il *Tipo Cessazione*. A questo punto, si può procedere cliccando sul tasto *Salva* in alto a destra.

Una volta cliccato sul pulsante, si aprirà la maschera di Riepilogo in cui sono riportati i dati principali relativi al dipendente e, nella sezione più in basso, quelli relativi alla Cessazione dell'Incarico. Qualora si riscontrino eventuali errori commessi durante la compilazione dei dati o, più in generale, si intenda effettuare variazioni dei Parametri dell'evento, è possibile cliccare sulla voce *Salta step BPM* presente in alto a sinistra in modo da tornare indietro senza salvare la scheda.

| Salva Annulla Salta step BPM        |                                         |                                |
|-------------------------------------|-----------------------------------------|--------------------------------|
| Riepilogo dati dipendente           |                                         |                                |
|                                     |                                         |                                |
| MINISTERO DELL' ISTRUZIONE E DEL ME | ERITO                                   |                                |
| Matricola generale                  | Matricola alternativa                   | Codice fiscale                 |
|                                     |                                         |                                |
| Natura rapporto                     | Data assunzione                         | Stato di nascita               |
| Lavoro dipendente                   |                                         | 11                             |
| Data di nascita                     | Sesso<br>Maschile                       | Area<br>Generico               |
| Eascia Economica - Incasico         | Esmia Professionale Tipologia           | Magricono                      |
| Generico                            | Generico                                | Incarico Dirigenziale          |
| Categ. protetta                     | Tipo rapporto                           | Data scadenza prova            |
|                                     | Tempo determinato o contratto a termine |                                |
| Part-time                           | % part-time                             | Filiale/dipendenza             |
| No                                  | 0                                       | DGCS-UFI: Affari generali e mo |
| Tipologia Contratto                 | Ruolo                                   | Lavoro                         |
| Contratto che accede all'incarico   |                                         |                                |
| Tipo Persona<br>Dirigente           | Tipologia Istanza<br>Nessuna            | Data Inizio Istanza            |
| Data Eino Istanza                   | Amministrazioni Esterno                 | Cauralo Mobilità               |
| Data Filie Istanza                  | Amministrozioni esterne                 | Causale Mobilita               |
| Data Entrata nella P.A.             |                                         |                                |
| 13-04-2023                          |                                         |                                |
|                                     |                                         |                                |
| Rapporto di lavoro                  |                                         |                                |
|                                     |                                         |                                |
| Dati organico                       |                                         |                                |
| Ultimo Giorno Servizio 13           | -01-2026                                |                                |
| Ting generations                    | Constant A Materia                      |                                |
| npo cessazione                      | Cessazione Anticipata Incarico          |                                |
|                                     |                                         |                                |

Figura 31 - Chiusura Incarico Dirigenziale/Reggenza – maschera Riepilogo dati e tasto Salta step BPM

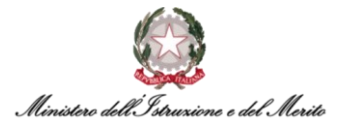

Cliccando sul pulsante *Salta step BPM*, il sistema riporta un messaggio con cui viene richiesta la conferma prima di tornare alla scheda precedente, per cui su può cliccare su OK se si intende rivedere i dati anziché procedere al salvataggio definitivo dell'Incarico.

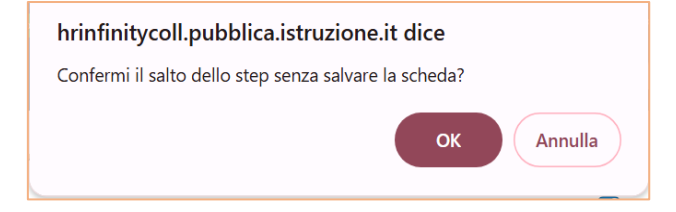

Figura 32 - Chiusura Incarico Dirigenziale/Reggenza – conferma Salta Step BPM

Cliccando su OK, il sistema tornerà indietro nella pagina che raffigura la tabella dell'Incarico, la quale risulterà valorizzata in base alla compilazione effettuata in precedenza, con la possibilità di variare i dati e, in particolare, la data di *Termine Effettivo* dell'Incarico. Pertanto, una volta verificata la compilazione dei campi ed effettuate eventuali modifiche, è necessario cliccare nuovamente sul tasto *Salva* in alto a sinistra della tabella e procedere secondo gli step precedentemente illustrati.

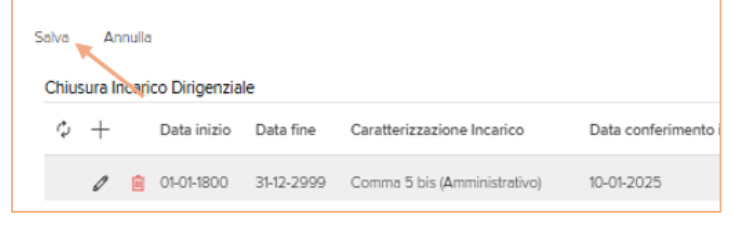

Figura 33 - Chiusura Incarico Dirigenziale/Reggenza – modifica Chiusura Incarico e tasto Salva

Tornando sulla maschera di Riepilogo, si può procedere al salvataggio cliccando sul tasto *Salva* indicato in Figura.

| Riepiloos dati dipendente            |                                         |                               |
|--------------------------------------|-----------------------------------------|-------------------------------|
| Riepliogeodal alpendente             |                                         |                               |
| MINISTERO DELL' ISTRUZIONE E DEL M   | IERITO                                  |                               |
| Matricola generale                   | Matricola alternativa                   | Codice fiscale                |
|                                      |                                         |                               |
| Natura rapporto<br>Lavoro dipendente | Data assunzione                         | Stato di nascita<br>IT        |
| Data di nascita                      | Sesso                                   | Area                          |
|                                      | Maschile                                | Generico                      |
| Fascia Economica - Incarico          | Famio, Professionale-Tipologia          | Mansione                      |
| Generico                             | Generico                                | Incarico Dirigenziale         |
| Categ. protetta                      | Tipo rapporto                           | Data scadenza prova           |
|                                      | Tempo determinato o contratto a termine |                               |
| Part-time                            | % part-time                             | Filiale/dipendenza            |
| No                                   | 0                                       | DGCS-UFI: Affari generali e m |
| Tipologia Contratto                  | Ruolo                                   | Lavoro                        |
| Contratto che accede all'incarico    |                                         |                               |
| Tipo Persona                         | Tipologia Istanza                       | Data Inizio Istanza           |
| Dirigente                            | Nessuna                                 |                               |
| Data Fine Istanza                    | Amministrazioni Esterne                 | Causale Mobilità              |
| Data Entrata nella P.A.              |                                         |                               |
| 13-04-2023                           |                                         |                               |
| apporto di Javoro                    |                                         |                               |
|                                      |                                         |                               |
| )ati organico                        |                                         |                               |
| Ultimo Giorno Servizio 1             | 3-01-2026                               |                               |
| Tipo cessazione                      | Cessazione Anticipata Incarico          |                               |
|                                      |                                         |                               |

Figura 34 - Chiusura Incarico Dirigenziale/Reggenza – machera Riepilogo dati e tasto Salva

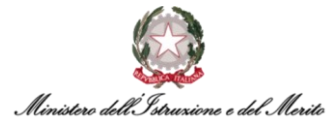

Nella maschera successiva, si deve rispondere alla domanda *E' necessario creare un provvedimento di Cessazione*? selezionando l'opzione desiderata (*Sì* o *No*) tramite la selezione del menu a tendina della sezione di **RISPOSTA**, al fine di procedere o meno alla creazione di un provvedimento per la cessazione dell'Incarico. Dopodiché, cliccare in alto a destra sull'icona indicata in Figura.

| Esegui Informazioni -                               | C        | Completa — |
|-----------------------------------------------------|----------|------------|
| INFORMAZIONI                                        |          |            |
| DOMANDA                                             | RISPOSTA |            |
| Attenzione!                                         | Si       | ~          |
| È necessario creare un provvedimento di Cessazione? |          |            |
| COMMENTO                                            |          |            |
|                                                     |          |            |

Figura 35 - Chiusura Incarico Dirigenziale/Reggenza – creazione provvedimento di Cessazione – Risposta Sì e pulsante Completa

Qualora sia stata selezionata la risposta *Sì* per la creazione del provvedimento, nella maschera successiva verrà visualizzato il nuovo Provvedimento relativo alla chiusura dell'Incarico.

| odifica<br>Itri eventi  |                                      |            |        |               |             |          |           |
|-------------------------|--------------------------------------|------------|--------|---------------|-------------|----------|-----------|
| tri Eventi              |                                      |            |        |               |             |          | ~         |
| Eventi giornalier       | ri                                   |            |        |               |             |          |           |
| tima variazione         |                                      |            |        |               |             |          | ~         |
| efinizione              |                                      |            |        |               |             |          | ~         |
| ↑ Tipo Provvedimento    |                                      | 🗘 Inizio   | 🗘 Fine | 🗘 Nº Giorni   | 🗘 Richiesta | Cancella | allegat : |
| 000000005 C             | CIL - Contratto individuale di lavor | 13-04-2023 |        | 0             | 0,00        | ⊥        |           |
| 000000006 D             | DCD - Decreto Capo Dipartimento      | 13-01-2025 |        | 0             | 0,00        | ⊥        |           |
| D00000008 D             | DDG - Decreto Direttore Generale     | 13-01-2026 |        | 0             | 0,00        | 1        |           |
| D00000008 D             | DDG - Decreto Direttore Generale     |            |        | 0             | 0,00        | 1        |           |
| D00000008 D             | DDG - Decreto Direttore Generale     |            |        | 0             | 0,00        | 1        |           |
| D00000006 D             | DCD - Decreto Capo Dipartimento      |            |        | 0             | 0,00        | 1        |           |
| D00000006 D             | DCD - Decreto Capo Dipartimento      | 13-01-2025 |        | 0             | 0,00        | 1        |           |
| D00000008 D             | DDG - Decreto Direttore Generale     | 14-01-2026 |        | 0             | 0,00        | 1        |           |
|                         |                                      |            |        |               |             |          |           |
|                         |                                      |            |        |               |             |          |           |
| ettaglio evento         |                                      |            |        |               |             |          | ^         |
|                         |                                      |            |        |               |             |          |           |
| Nume                    | ero Foglio                           |            | Di     | sta Emissione |             |          |           |
| Numero                  | o Registro                           |            | R      | eg. CDC/UCB   |             |          |           |
|                         | Stipendio                            |            | Esito  | disposizione  |             |          |           |
| Infe                    | o dettaclio                          |            |        |               |             |          |           |
| inic.                   | o dettogilo                          |            |        |               |             |          |           |
| Rapporto di riferiment  | 0                                    |            |        |               |             |          |           |
| Dati contratturi du Pr  | DI di riferiment-                    |            |        |               |             |          | ^         |
| Dau contrattuali del RL | DE di merimento                      |            |        |               |             |          | ^         |
| Livello rideterminato   | 5                                    |            |        |               |             |          |           |
|                         |                                      |            |        |               |             |          |           |
| ote                     |                                      |            |        |               |             |          | ~         |
| Collocamento            | o a riposo per Termine Incarico      |            |        |               |             |          |           |
|                         |                                      |            |        |               |             |          |           |

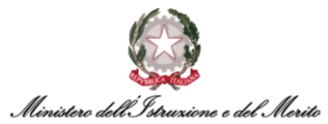

Si precisa che, qualora al soggetto siano correlati diversi provvedimenti, all'interno della tabella presente nella sezione **Definizione** è necessario selezionare il provvedimento relativo alla Chiusura dell'Incarico in questione al fine di poter visualizzare (e, eventualmente, modificare), nelle sezioni sottostanti, le relative informazioni. Una volta apportate le eventuali integrazioni al Provvedimento, per proseguire cliccare sul tasto **Salva** in alto a destra, indicato nella precedente Figura.

Successivamente, il sistema ripropone la creazione di un provvedimento per l'incarico, permettendo nuovamente di procedere alla creazione di un provvedimento.

| Nuovo<br>Gestione event |                           |                                            |                 | 6 | Salva | Annulla |
|-------------------------|---------------------------|--------------------------------------------|-----------------|---|-------|---------|
| Parametri evento        |                           |                                            |                 |   |       |         |
|                         | Provvedimento<br>Risposta | È necessario creare un provvedimento per l | "incarico?<br>✔ |   |       |         |

*Figura 37 - Chiusura Incarico Dirigenziale/Reggenza – domanda per creazione Provvedimento* 

Selezionando la risposta Si, si apre un nuovo campo in cui indicare il Tipo di Provvedimento da creare.

| Provvedimento      | È necessario creare un provvedi | mento per l'incarico? |  |
|--------------------|---------------------------------|-----------------------|--|
| Risposta           | Si                              | ~                     |  |
| Tipo Provvedimento | <u>م</u>                        |                       |  |

Figura 38 - Chiusura Incarico Dirigenziale/Reggenza - creazione Provvedimento - Risposta Sì e campo Tipo Provvedimento

Una volta valorizzato tale campo, procedere cliccando sul tasto **Salva** in alto a destra della schermata.

| Nuovo<br>Gestione evento |                       |                                               |       | Salva Ar | nulla |
|--------------------------|-----------------------|-----------------------------------------------|-------|----------|-------|
| Parametri evento         |                       |                                               |       |          |       |
| Provvedimento            | È necessario creare u | n provve <mark>d</mark> imento per l'incarico | ?     |          |       |
| Risposta                 | Si                    | ~                                             |       |          |       |
| Tipo Provvedimento       | 000000008             | DDG - Decreto Direttore Gen                   | erale |          |       |

Figura 39 - Chiusura Incarico Dirigenziale/Reggenza – opzione creazione Provvedimento - tasto Salva

A questo punto, qualora sia stata indicata la risposta *Sì* per la creazione del provvedimento, il sistema ripresenta la maschera degli Eventi del soggetto in cui viene riportato il nuovo provvedimento di cessazione dell'Incarico; selezionando il record relativo al nuovo provvedimento all'interno della tabella *Definizione* sarà possibile visualizzare e, eventualmente, modificare le varie informazioni relative al provvedimento di chiusura dell'Incarico.

Successivamente, cliccare sul tasto *Salva* in alto a destra per procedere.

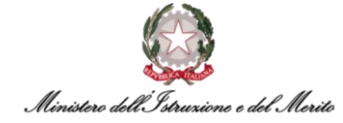

| Modifica<br>Altri eventi |                   |                           |                         |             |                                                                                                    |          | $\mathbf{X}^{1}$ |      |          |           | Saiva A | nnulla |
|--------------------------|-------------------|---------------------------|-------------------------|-------------|----------------------------------------------------------------------------------------------------|----------|------------------|------|----------|-----------|---------|--------|
| Altri Eventi             |                   |                           |                         |             |                                                                                                    |          |                  | 1200 | I N I IN |           | ^       |        |
| Eventi giorr             | nalieri           |                           |                         |             |                                                                                                    |          |                  |      |          |           |         |        |
| Ultima variazione        |                   |                           |                         |             |                                                                                                    |          |                  |      |          |           | ^       |        |
| Utente                   |                   | Data e ora                |                         | Provenienza |                                                                                                    |          |                  |      |          |           |         |        |
| Definizione              |                   |                           |                         |             |                                                                                                    |          |                  |      |          |           | ^       |        |
| C Tipo Provvedimer       | nto               |                           | 🔿 Inizio                | ) Fine      | Û №                                                                                                    | ' Giorni | 🔿 Richiesta      |      | Cancella | allegat : |         |        |
| 000000005                | CIL - Contratt    | o individuale di lavor    | 13-04-2023              |             |                                                                                                    | 0        | 0,00             |      | Î        |           |         |        |
| 000000006                | DCD - Decre       | to Capo Dipartimentc      | 13-01-2025              |             |                                                                                                    | 0        | 0,00             |      | ⊥        |           |         |        |
| 000000008                | DDG - Decre       | to Direttore Generale     | 13-01-2026              |             |                                                                                                    | 0        | 0,00             |      | Ť        |           |         |        |
| 000000008                | DDG - Decre       | to Direttore Generale     |                         |             |                                                                                                    | 0        | 0,00             |      | 1        |           |         |        |
| 00000008                 | DDG - Decre       | to Direttore Generale     |                         |             |                                                                                                    | 0        | 0,00             |      | <u>T</u> |           |         |        |
| 000000006                | DCD - Decre       | to Capo Dipartimentc      |                         |             |                                                                                                    | 0        | 0,00             |      | 1<br>•   |           |         |        |
| 000000006                | DCD - Decre       | to Capo Dipartimentc      | 13-01-2025              |             |                                                                                                    | 0        | 0,00             |      | ⊥<br>    |           |         |        |
| 000000008                | DDG - Decre       | to Direttore Generale     | 14-01-2026              |             | in the second second se | 0        | 0,00             |      | -<br>-   |           |         |        |
| 000000000                | DDG - Decre       | to Direttore Generale     | 13-01-2020              |             |                                                                                                    | 0        | 0,00             |      | -        |           |         |        |
|                          |                   |                           |                         |             |                                                                                                    |          |                  |      |          |           |         |        |
| Dettaglio evento         |                   |                           |                         |             |                                                                                                    |          |                  |      |          |           | ^       |        |
|                          |                   |                           |                         |             |                                                                                                    |          |                  |      |          |           |         |        |
| h                        | Numero Foglio     |                           |                         |             | Data Emis                                                                                                    | ssione   |                  |      |          |           |         |        |
| Nu                       | mero Registro     |                           |                         |             | Reg. CDC                                                                                                    | C/UCB    |                  | ]    |          |           |         |        |
|                          | Stipendio         |                           |                         |             | Esito dispos                                                                                                    | sizione  |                  |      |          |           |         |        |
|                          | Info dettaglio    |                           |                         |             |                                                                                                    |          |                  |      |          |           |         |        |
|                          | -                 |                           |                         |             |                                                                                                    |          |                  |      |          |           |         |        |
| Rapporto di riferim      | iento             |                           |                         |             |                                                                                                    |          |                  |      |          | ~         |         |        |
| Dati contrattuali de     | el RDL di riferin | nento                     |                         |             |                                                                                                    |          |                  |      |          |           |         |        |
|                          |                   |                           |                         |             |                                                                                                    |          |                  |      |          | ~         |         |        |
| U Liveilo ridetermi      | natu              |                           |                         |             |                                                                                                    |          |                  |      |          |           |         |        |
| N-1-                     |                   |                           |                         |             |                                                                                                    |          |                  |      |          |           |         |        |
| NOTE                     |                   |                           |                         |             |                                                                                                    |          |                  |      |          |           | ^       |        |
| A decorre                | ere dal 13-01-202 | 26 viene terminato l'inca | rico dirigenziale press | o l'ufficio |                                                                                                    |          |                  |      |          |           |         |        |
|                          |                   |                           |                         |             |                                                                                                    |          |                  |      |          |           |         |        |

Figura 40 - Chiusura Incarico Dirigenziale/Reggenza - Altri Eventi – nuovo Provvedimento e tasto Salva

Nella maschera successiva, il sistema permette di procedere in due diverse modalità:

- qualora il dipendente abbia ricoperto un ruolo di Funzionario all'interno dell'Amministrazione – precedentemente all'Incarico appena cessato - è possibile indicare la risposta *Sì* nel campo indicato in Figura per <u>ripristinare il precedente Rapporto di Lavoro</u>;
- qualora il dipendente debba essere <u>definitivamente cessato</u>, è opportuno selezionare la risposta *No* nell'apposito campo.

Dopo la selezione di una delle due opzioni suddette all'interno del campo **RISPOSTA**, bisogna cliccare sull'icona accanto a "Completa" indicata in Figura per confermare la scelta selezionata.

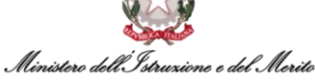

| Istruzioni — See                                                                                                    | gui 1                                                                     | Informazioni                                     | Com  |
|----------------------------------------------------------------------------------------------------|---------------------------------------------------------------------------|--------------------------------------------------|------|
| INFORMAZIONI                                                                                                    |                                                                           |                                                  |      |
| DOMANDA                                                                                                    |                                                                           | RISPO                                            | DSTA |
| Attenzione!                                                                                                    |                                                                           | -                                                |      |
| Se il Dirigente che si è appena ces<br>ripristinare il precedente Rapporto<br>selezionare l'opzione "Sì". In caso c | sato, era un Funziona<br>di Lavoro da funziona<br>ontrario, selezionare I | rio e si vuole<br>rio, allora<br>l'opzione "No". |      |
| COMMENTO                                                                                                    |                                                                           |                                                  |      |

Figura 41 – Chiusura Incarico Dirigenziale/Reggenza – Risposta per Ripristino RdL o Cessazione - tasto Completa

#### 3.2.1. Chiusura Incarico con Ripristino Rapporto di Lavoro

Nel caso in cui nella maschera riportata nella precedente Figura venga selezionata la risposta *Sì* all'interno dell'apposito campo, confermando tale scelta relativa al Ripristino del Rapporto di Lavoro da funzionario si aprirà una maschera di riepilogo dei dati strutturali e contrattuali del dipendente. Cliccare quindi sul tasto in alto a sinistra *Salta Step BPM* per tornare indietro o sul tasto *Salva* per procedere con il ripristino del Rapporto di Lavoro da Funzionario.

| Istruzioni                    | Esegui                            | Informazioni | Completa                                   |                       |            |
|-------------------------------|-----------------------------------|--------------|--------------------------------------------|-----------------------|------------|
| Salva Annulla Salta step BPM  |                                   |              |                                            | Storicizza 14-01-2026 | 14-01-2026 |
| Dati organico                 |                                   |              |                                            |                       | <u> </u>   |
| Tipo rapporto                 | Tempo indeterminato               | ~            | Scadenza T.D.                              |                       |            |
| Part-time                     | No                                | ~            |                                            |                       |            |
| Fine Contratto                | 31-12-2999                        |              |                                            |                       |            |
| Ultimo Giorno Servizio        |                                   |              |                                            |                       |            |
| Tipo cessazione               |                                   | $\sim$       |                                            |                       |            |
| Anzianità / Suddivisione      |                                   |              |                                            |                       | <u> </u>   |
| Tipo Persona                  | Dipendente                        |              |                                            |                       |            |
| Tipologia Contratto           | Contratto di assunzione dipendent | i            |                                            |                       |            |
| Stato Giuridico               | IN RUOLO                          |              |                                            |                       |            |
| Data assunzione contrattuale  | 13-04-2023                        |              | Data assunzione convenzionale              |                       |            |
| Ruolo                         |                                   |              |                                            |                       |            |
| Lavoro                        |                                   |              |                                            |                       |            |
| Dati strutturali/contrattuali |                                   |              |                                            |                       | <u>A</u> ^ |
| Area                          | Generico                          |              |                                            |                       |            |
| Fascia Economica - Incarico   | Generico                          |              | Famig. Professionale-Tipologia<br>Incarico |                       |            |
| Mansione                      |                                   |              | i four four                                |                       |            |

Figura 42 - Chiusura Incarico Dirigenziale/Reggenza - maschera Riepilogo dati dipendente - tasti Salva e Salta step BPM

A questo punto si apre una maschera in cui viene illustrata la Variazione organizzativa tramite due sezioni distinte: nella prima sezione viene mostrata la *Situazione Attuale* del soggetto mentre nella seconda quella *Proposta*.

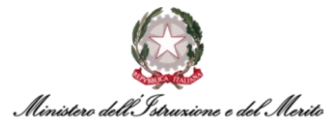

In quest'ultima è possibile aggiungere la variazione relativa al ripristino del precedente Rapporto di Lavoro cliccando sul pulsante **Aggiungi** indicato in Figura, nonché modificare la data di chiusura dell'Incarico cliccando sull'apposito record.

| Variazione ( | organizzativa |                                                 |              |      |        | H      | MIT    |            | Conferma Aggiungi   |
|--------------|---------------|-------------------------------------------------|--------------|------|--------|--------|--------|------------|---------------------|
| Situazion    | e attuale     |                                                 |              |      |        |        |        |            |                     |
| ¢            |               | Collocazione organizzativa                      | Ruolo        |      |        | Liv.   | % Occ. | Dt inizio  | Dt fine             |
| Q            | collaboratore | DGCS-UFI: Affari generali e monitoraggio        | Dipender     | nte  |        |        | 100    | 19-08-2024 | 31-12-2999          |
| Q            | responsabile  | Segreteria del Direttore                        | Capo Uffi    | icio |        | 1      | 100    | 13-01-2025 | 13-01-2028          |
|              |               |                                                 |              |      |        |        |        |            |                     |
| Proposta     |               |                                                 |              |      |        |        |        |            |                     |
| \$           |               | Collocazione organizzativa                      | Ruolo        | Liv. | % Occ. | Dt ini | izio   | Dt fine    | Ultima variazione   |
|              | respon        | sabile Segreteria del Direttore                 | Capo Ufficio | 1    | 100    | 13-01- | -2025  | 13-01-2026 | 05-02-2025 18:22:27 |
|              | collabo       | ratore DGCS-UFI: Affari generali e monitoraggio | Dipendente   |      | 100    | 19-08  | 3-2024 | 12-01-2025 | 05-02-2025 18:21:10 |

Figura 43 - Chiusura Incarico Dirigenziale/Reggenza - maschera Variazione organizzativa e tasto Aggiungi

Una volta cliccato su *Aggiungi* si aprirà un'apposita maschera in cui è possibile compilare i vari campi che definiscono il ruolo di Funzionario (*Collaboratore*) a partire dalla data di cessazione dell'Incarico. Terminata la compilazione, cliccare sul tasto **Salva** indicato in Figura per procedere con il salvataggio dei dati.

| Nuovo<br>Variazione organizzativa |               |                 |   |               | Salva      | Annulla | Help |
|-----------------------------------|---------------|-----------------|---|---------------|------------|---------|------|
| Proposta per                      |               |                 |   |               |            |         |      |
| Cod azienda/Ente                  | 000000        | Azienda di base |   |               |            |         |      |
| Cod soggetto                      | MALGIA000001  |                 |   |               |            |         |      |
| Cognome / Nome                    |               |                 |   |               |            |         |      |
| Definizione                       |               |                 |   |               |            |         |      |
| Tipologia soggetto                | Collaboratore |                 | ~ |               |            |         |      |
| Cod elemento                      | 0000022400*   | RM              |   |               |            |         |      |
| Validità elemento                 | 19-08-2024    | 31-12-2999      |   |               |            |         |      |
| Dati del soggetto                 |               |                 |   |               |            |         |      |
| Inizio validità                   | 14-01-2026    |                 |   | Fine validità | 31-12-2999 |         |      |
| % occupazione                     | 100,00        |                 |   |               |            |         |      |
| Ruolo                             | 000000002*    | Dipendente      |   |               |            |         |      |
| Dati aggiuntivi                   |               |                 |   |               |            |         |      |
| Cod motivo spostamento            |               |                 |   |               |            |         |      |
| Note                              |               |                 |   |               |            |         |      |

Figura 44 - Chiusura Incarico Dirigenziale/Reggenza - maschera Nuova Variazione organizzativa e tasto Salva

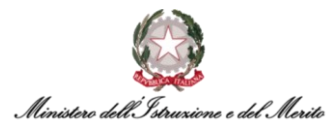

A questo punto, all'interno della sezione relativa alla situazione **Proposta**, verrà visualizzato un nuovo record relativo alla Variazione organizzativa appena definita.

Infine, per completare il processo cliccare sul tasto *Conferma* in alto a destra.

| Variazi | one organizzativa |                                                  |              |         |        | H       |        | 444        | Conferma Aggiungi   |
|---------|-------------------|--------------------------------------------------|--------------|---------|--------|---------|--------|------------|---------------------|
| Situaz  | ione attuale      |                                                  |              |         |        |         |        |            |                     |
| Ŷ       |                   | Collocazione organizzativa                       | Ruolo        |         |        | Liv.    | % Occ. | Dt inizio  | Dt fine             |
| J       | O collaboratore   | DGCS-UFI: Affari generali e monitoraggio         | Dipen        | dente   |        |         | 100    | 19-08-2024 | 31-12-2999          |
| J       | O responsabile    | Segreteria del Direttore                         | Саро         | Ufficio |        | 1       | 100    | 13-01-2025 | 13-01-2028          |
| -       |                   |                                                  |              |         |        |         |        |            |                     |
| Propo   | sta               |                                                  |              |         |        |         |        |            |                     |
| Φ       |                   | Collocazione organizzativa                       | Ruolo        | Liv.    | % Occ. | Dt ini: | zio    | Dt fine    | Ultima variazione   |
|         | collab            | oratore DGCS-UFI: Affari generali e monitoraggio | Dipendente   |         | 100    | 14-01-3 | 2026   | 31-12-2999 | 05-02-2025 18:26:17 |
| 3       | D 🥒 🏦 🛛 respo     | nsabile Segreteria del Direttore                 | Capo Ufficio | 1       | 100    | 13-01-  | 2025   | 13-01-2026 | 05-02-2025 18:22:27 |
|         | collab            | oratore DGCS-UFI: Affari generali e monitoraggio | Dipendente   |         | 100    | 19-08-  | -2024  | 12-01-2025 | 05-02-2025 18:21:10 |

Figura 45 - Chiusura Incarico Dirigenziale/Reggenza - maschera Variazione organizzativa e tasto Conferma

# A questo punto, nella nuova maschera comparirà un messaggio finale che indica il completamento dello Step.

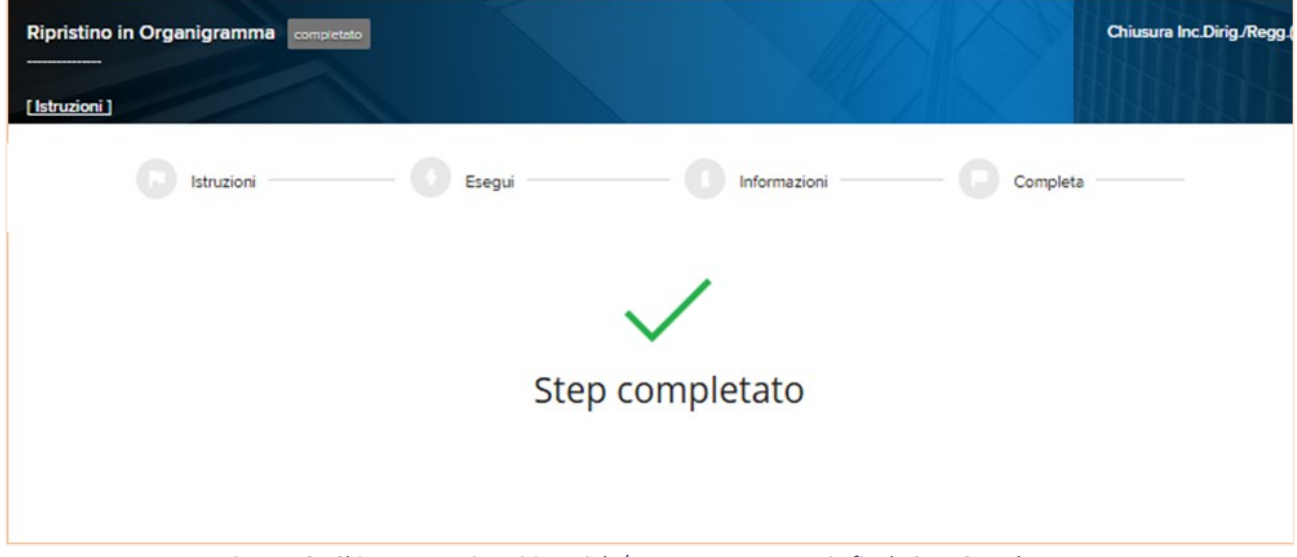

Figura 46 - Chiusura Incarico Dirigenziale/Reggenza - messaggio finale Step Completato

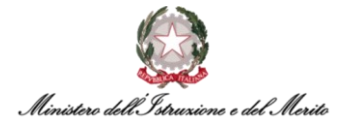

#### 3.2.2. Chiusura Incarico con Cessazione del dipendente

Nel caso in cui nella maschera in Figura venga selezionata la risposta *No* all'interno dell'apposito campo, confermando tale scelta si procederà alla Cessazione definitiva del dipendente.

| Istruzioni Esegui                                                                                                    | Informazioni —                                                                     | Completa |
|----------------------------------------------------------------------------------------------------|------------------------------------------------------------------------------------|----------|
| INFORMAZIONI                                                                                                    |                                                                                    |          |
| DOMANDA                                                                                                    |                                                                                    | RISPOSTA |
| Attenzione!                                                                                                    |                                                                                    | No       |
| Se il Dirigente che si è appena cessato, era<br>ripristinare il precedente Rapporto di Lavoro<br>selezionare l'opzione "Sì". In caso contrario, s<br>сомменто | un Funzionario e si vuole<br>da funzionario, allora<br>selezionare l'opzione "No". |          |
|                                                                                                    |                                                                                    |          |

Figura 47 - Chiusura Incarico Dirigenziale/Reggenza – Risposta No per Cessazione - tasto Completa

A questo punto, dopo aver cliccato sull'icona "Completa" indicata nella Figura precedente, il sistema mostrerà una maschera in cui viene riportata la **Storicizzazione della Cessazione** effettuata, indicando il *Nominativo* (nome e cognome) e lo *Stato Giuridico* (Cessato) del dipendente interessato. Cliccare quindi sul tasto Salva in alto a destra per procedere.

| Nuovo<br>Gestione evento   |              |         |  | Salva | Annulla |
|----------------------------|--------------|---------|--|-------|---------|
| Parametri evento           |              |         |  | /     |         |
| Storicizzazione Cessazione |              |         |  |       |         |
| Nominativo                 | CELMAR000002 |         |  |       |         |
|                            |              |         |  |       |         |
| Stato Giuridico            | Х            | CESSATO |  |       |         |
|                            |              |         |  |       |         |

Figura 48 - Chiusura Incarico Dirigenziale con Cessazione – Storicizzazione Cessazione - tasto Salva

Successivamente, viene mostrato il riepilogo dei dati del dipendente e, in particolare, lo **Stato Giuridico CESSATO** con data Storicizzazione in alto a destra uguale al giorno successivo alla Chiusura dell'Incarico. Per completare il processo, cliccare quindi sul tasto **Salva** in alto a sinistra indicato in Figura.

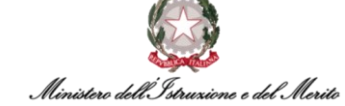

| iepilogo dati dipendente                                 |                                         |                                   | ^ |
|----------------------------------------------------------|-----------------------------------------|-----------------------------------|---|
|                                                          |                                         |                                   |   |
| IINISTERO DELL' ISTRUZIONE E DEL MERITO                  |                                         |                                   |   |
| Matricola generale                                       | Matricola alternativa                   | Codice fiscale                    |   |
| Natura rapporto                                          | Data assunzione                         | Stato di nascita                  |   |
| Lavoro dipendente                                        |                                         | IT                                |   |
| Data di nascita                                          | Sesso                                   | Area                              |   |
|                                                          | Femminile                               | Generico                          |   |
| Fascia Economica - Incarico                              | Famig. Professionale-Tipologia          | Mansione<br>Incarico Dirigenziale |   |
| o enerco                                                 | Generico                                | incanco Dingenziale               |   |
| Categ. protetta                                          | Tempo determinato o contratto a termine | Data scadenza prova               |   |
| Part-time                                                | % part-time                             | Filiale/dipendenza                |   |
| No                                                       | 0                                       |                                   |   |
| Tipologia Contratto<br>Contratto che accede all'incarico | Ruolo                                   | Lavoro                            |   |
| Tipo Persona<br>Dirigente                                | Tipologia Istanza                       | Data Inizio Istanza               |   |
| Data Fine Istanza                                        | Amministrazioni Esterne                 | Causale Mobilità                  |   |
| Data Entrata nella P.A.<br>14-01-2019                    |                                         |                                   |   |
| nzianità / Suddivisione                                  |                                         |                                   |   |

Figura 49 - Chiusura Incarico Dirigenziale/Reggenza - Riepilogo dati e Storicizzazione Stato Cessato - tasto Salva

A questo punto, nella nuova maschera comparirà un messaggio finale che indica il completamento dello Step, nonché del processo BPM.

| Storicizzazione Rapporto di Lavoro | completato           |                            | Chiusura Inc.Dirig/Regg |
|------------------------------------|----------------------|----------------------------|-------------------------|
| [Istruzioni]                       |                      |                            |                         |
| Istruzioni (3                      | Esegui               | Informazioni               | Completa                |
|                                    |                      | 1                          |                         |
|                                    |                      | $\checkmark$               |                         |
|                                    | Step c               | ompletato                  |                         |
|                                    |                      |                            |                         |
|                                    |                      |                            |                         |
| Eigurg 50 Chiu                     | ura Incarico Dirigon | zialo/Roganza maccanaio fi | aala Stan Completato    |

Pag. 29 di 29